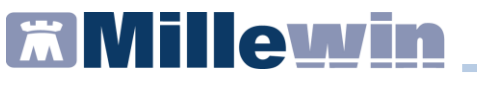

## SOMMARIO

| Modalità di invio email delle prescrizioni farmaceutiche dematerializzate      |
|--------------------------------------------------------------------------------|
| Come inviare l'email con solo NRE3                                             |
| Come inviare l'email con promemoria allegato in chiaro4                        |
| Dematerializzazione della ricetta farmaceutica senza la stampa del promemoria7 |
| Visualizzazione del NRE della prescrizione                                     |
| Promemoria relativo alla prescrizione di un farmaco DPC10                      |
| Come salvare le ricette dei farmaci in fascia C11                              |

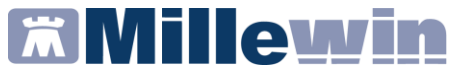

#### DATI PRODUTTORE

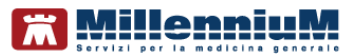

Via Di Collodi, 6/C 50141 – Firenze www.millewin.it

#### COME CONTATTARE L'ASSISTENZA TECNICA

#### Dal Lunedì al Venerdì

dalle ore 8.30 alle ore 19.30, con orario continuato

### Sabato

dalle ore 9.00 alle ore 13.00

☎800 949502
 昼055 4554.420
 ☑assistenza.millennium@dedalus.eu

#### COME CONTATTARE L'UFFICIO COMMERCIALE

Dal Lunedì al Venerdì dalle ore 8.30 alle ore 18.00, con orario continuato

☎800 949502
昼055 4554.420
⊠commerciale.millennium@dedalus.eu

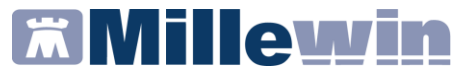

# Modalità di invio email delle prescrizioni farmaceutiche dematerializzate

Millewin consente, per le ricette dematerializzate farmaceutiche, di inviare per email il solo NRE oppure di inviare il promemoria come allegato in chiaro all'email.

### Come inviare l'email con solo NRE

- Effettuare la prescrizione farmaceutica
- Cliccare sull'icona della stampante di colore "nero"

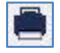

Dal menu a tendina *Tipo ricetta* scegliere la voce
 Dematerializzata: invio NRE per email

| ZIMOX*12CF    | R 1G Fascia A                                    | Stampa | <u>Annulla</u><br>suggerita |
|---------------|--------------------------------------------------|--------|-----------------------------|
| Tipo ricetta: | Dematerializzata: invio promemoria per email 🛛 🗸 |        |                             |
|               | Dematerializzata: stampa promemoria              |        |                             |
|               | Dematerializzata: invio NRE per email            |        |                             |
|               | Rossa                                            |        |                             |

Selezionando questa nuova opzione la ricetta verrà dematerializzata e il paziente riceverà una sola email contenente:

 ✓ nel corpo del testo, l'NRE della ricetta farmaceutica o gli eventuali NRE delle ricette farmaceutiche dematerializzate come di seguito riportato:

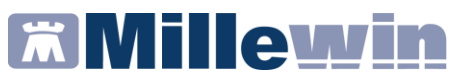

Ecco la sua ricetta elettronica: n. 1300A4004633071 del 19/03/2020 relativa al CF: BAXB\* Per il ritiro del farmaco può recarsi in Farmacia ricordando di portare con sé la sua Tessera Sanitaria

✓ un file in formato PDF: *Elenco\_NRE.pdf* contenente i barcode della ricetta/ricette dematerializzate

## Come inviare l'email con promemoria allegato in chiaro

In seguito all'Ordinanza della Protezione Civile n. 651 del 19 marzo 2020, il MMG potrà inviare il promemoria come allegato in chiaro (non protetto da password) al messaggio di posta elettronica, per cui verrà inviata una sola email.

Il medico tramite una voce di menu di *Gestione Studio* potrà tornare ad inviare il promemoria criptato.

#### **IMPORTANTE**

La modalità di **invio mail con promemoria allegato in chiaro** è attivata di default.

Di seguito riportiamo le indicazioni per inviare i promemoria per email.

- Effettuare la prescrizione farmaceutica
- Cliccare sull'icona della stampante di colore "nero"

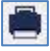

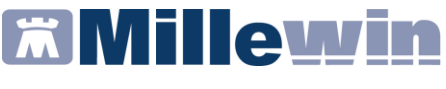

Dal menu a tendina *Tipo ricetta* scegliere la voce
 Dematerializzata: invio promemoria per email

| 🔀 Dati per stamp | pa impegnativa                                                                                   |          | ×           |
|------------------|--------------------------------------------------------------------------------------------------|----------|-------------|
| ZIMOX*12CF       | PR 1G Fascia A                                                                                   | Stampa   | Annulla     |
|                  |                                                                                                  | oscurata | suggerita 🗌 |
| Tipo ricetta:    | Dematerializzata: invio promemoria per email                                                     | ]        |             |
|                  | Dematerializzata: stampa promemoria<br>Dematerializzata<br>Dematerializzata: invio NRE per email |          |             |
|                  | Dematerializzata: invio promemoria per email<br>Rossa                                            |          |             |

Selezionando questa nuova opzione la ricetta verrà dematerializzata e il paziente riceverà una sola email contenente:

✓ nel corpo del testo, l'NRE della ricetta farmaceutica o gli eventuali NRE delle ricette farmaceutiche dematerializzate come di seguito riportato:

Ecco la sua ricetta elettronica:

n. 1300A4004633071 del 19/03/2020 relativa al CF: BAXB\* Per il ritiro del farmaco può recarsi in Farmacia ricordando di portare con sé la sua Tessera Sanitaria

- ✓ il file in formato PDF: *Promemoria.pdf* non protetto da password
- ✓ il file in formato PDF: *Elenco\_NRE.pdf* contenente i barcode della ricetta dematerializzata

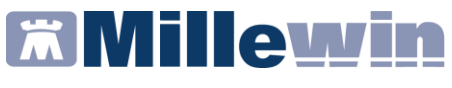

#### **IMPORTANTE**

Qualora siano state effettuate, per lo stesso assistito, più ricette farmaceutiche dematerializzate, l'email conterrà:

- i relativi promemoria in formato PDF
- un unico file *Elenco\_NRE.pdf* contenente i barcode di tutte le ricette dematerializzate

# Come disattivare l'opzione invio mail con promemoria allegato in chiaro

Cliccare sull'icona di Gestione Studio

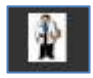

 Deselezionare la voce di menu Invio mail con promemoria allegato in chiaro, presente in Modalità di invio email

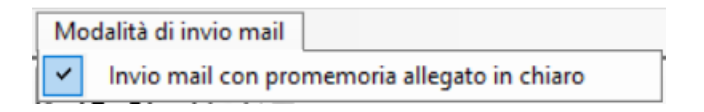

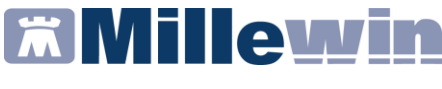

# Dematerializzazione della ricetta farmaceutica senza la stampa del promemoria

Di seguito riportiamo la procedura per effettuare la prescrizione farmaceutica senza eseguire né la stampa del promemoria né l'invio per email né l'invio a MilleBook.

- Effettuare la prescrizione farmaceutica
- Cliccare sull'icona della stampante di colore "nero"

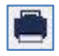

Dal menu a tendina *Tipo ricetta* scegliere la voce:
 Dematerializzata

| 🔂 Dati per stamp | pa impegnativa                                                                                                    |                | ×                           |
|------------------|----------------------------------------------------------------------------------------------------|----------------|-----------------------------|
| ZIMOX*12CF       | PR 1G Fascia A                                                                                                    | <u>S</u> tampa | <u>Annulla</u><br>suggerita |
| Tipo ricetta:    | Dematerializzata: invio promemoria per email<br>Dematerializzata: stampa promemoria<br>Dematerializzata:<br>Dematerializzata: invio NRE per email<br>Dematerializzata: invio promemoria per email |                |                             |

Il promemoria della ricetta verrà visualizzato in Gestione studio e nella sezione *Stato invia ricetta* verrà indicato *In attesa di stampa.* 

Successivamente, tramite le apposite icone evidenziate nell'immagine seguente, il medico potrà decidere se salvare il promemoria in formato pdf – stamparlo - inviarlo per email - trasmetterlo attraverso MilleBook.

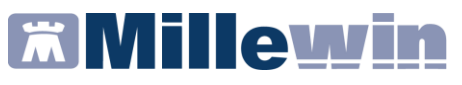

| Gestione Stu                  | udio          |                            |                                                                                  |                                                                             |                                             |                        |               | - 0         | ×         |
|-------------------------------|---------------|----------------------------|----------------------------------------------------------------------------------|-----------------------------------------------------------------------------|---------------------------------------------|------------------------|---------------|-------------|-----------|
| Impostazioni                  | Modalità di s | tampa Modalità di invio    | mail                                                                             |                                                                             |                                             |                        |               |             |           |
| Elenco ricette<br>PROVA DEMAT |               |                            |                                                                                  |                                                                             |                                             |                        |               |             |           |
| TT 19/02/20                   | 16:46:28      | 2                          |                                                                                  |                                                                             |                                             |                        | 00107/70      |             |           |
|                               | 10.40.20      | 2                          | SERVIZIO SANITARIO NAZIONALE                                                     | RICETTA ELETTE                                                              | ONICA-PROMEMOR                              | RIA PER L'A            | SSISTITO      |             |           |
| T [T] 19/03/20 -              | 09:58:08      |                            | Abruzzo                                                                          |                                                                             | 1300A                                       | 00463311               |               |             |           |
| T] 19/03/20 -                 | 09:57:56      |                            |                                                                                  |                                                                             |                                             |                        |               |             |           |
| T] 19/03/20                   | 09:57:45      | 2                          | INDIRIZZO: via domicilio 62 CAP: 5012                                            | 1 CITTA': FIRENZE                                                           | PROV: FI BA                                 | XBAX93B20              | H501T         |             |           |
| 🔲 [Т] 19/03/20 -              | 09:57:28      | €                          | ESENZIONE:NON ESENTE SIGLA PROVIN<br>TIPOLOGIA PRESCRIZIONE(S,H): AL             | NCIA:AG CODICE ASL:201<br>TRO: PRIORIT                                      | DISPOSIZION<br>A' PRESCRIZIONE (U           | II REGIONAL<br>B,D,P): | l:            |             |           |
| TT 19/03/20 -                 | 09:57:12      |                            | 1                                                                                | PRESCRIZIONE                                                                |                                             | QTA                    | NOTA          |             |           |
| TT 19/03/20 -                 | 09:56:11      |                            | (89C) FUROSEMIDE 500MG 20 UNITA USO C<br>(023993037) LASIX*20CPR 500MG           | RALE                                                                        |                                             | 1                      | -             |             |           |
| C IT 10/02/02                 | 00-55-10      |                            |                                                                                  |                                                                             |                                             |                        |               |             |           |
| [] [i] is/03/20-              | - 03:30.16 C  |                            |                                                                                  |                                                                             |                                             |                        |               |             |           |
| [T] 19/03/20 -                | 09:51:29      | €                          |                                                                                  |                                                                             |                                             |                        |               |             |           |
| T] 19/03/20                   | 09:45:00 (    | 2                          |                                                                                  |                                                                             |                                             |                        |               |             |           |
|                               |               |                            |                                                                                  |                                                                             |                                             |                        |               |             |           |
|                               |               |                            |                                                                                  |                                                                             |                                             |                        |               |             |           |
|                               |               |                            |                                                                                  |                                                                             |                                             |                        |               |             |           |
|                               |               |                            |                                                                                  |                                                                             |                                             |                        |               |             |           |
|                               |               |                            | QUESITO DIAGNOSTICO:                                                             | And A CON DATA 10/03/2020 CON                                               |                                             | 0.000//420/            | VADVADDV      |             |           |
|                               |               |                            | CODICE AUTENTICAZIONE:190320201646314640<br>Rilasciato ai sensi dell'art.11, con | 000023167188 COGNOME E NOME DI<br>ma 16 del DL 31 mag 2010, n.78 e dell'art | EL MEDICO:PRO VA<br>1, comma 4 del DM 2 nov | 2011                   | 140040001     |             |           |
| C Acciona                     | Apri.         |                            | REGIONE ABRUZZO: Frase di prova di interesse regio                               | nale da stampare nel promemoria                                             |                                             |                        |               |             |           |
|                               | - Catela      |                            |                                                                                  |                                                                             |                                             |                        |               |             |           |
| <ul> <li>Approvare</li> </ul> | V Selezio     | 1a                         |                                                                                  |                                                                             |                                             |                        |               |             |           |
| nvia                          | X Cancel      | a In attesa di stampa - If | WATA AL PROGETTO DEMAT MEF                                                       |                                                                             | Nuo                                         | ve 🗹 Babo              | irate 🗌 Canci | elate 🗆     | In attesa |
| 0                             | 10.           |                            |                                                                                  |                                                                             | <u></u>                                     | 19/03/20               | () Tu         | tte 🔿 Colla | boratore  |
|                               |               |                            |                                                                                  |                                                                             | V                                           |                        | 0.75.53       |             |           |

# Visualizzazione del NRE della prescrizione

Millewin, per ciascuna prescrizione dematerializzata, mostra il codice NRE nell'echo in basso.

Di seguito vengono descritte le semplici operazioni per visualizzare l'NRE.

- Posizionarsi sulla riga della prescrizione dematerializzata
- Cliccare sulla sezione *Det.prescrittivi* presente nella barra del DSS

# **Millewin**

### Novità della versione

| Terapie Richieste Vaccini consigli 🥥 mBds                                                                                                    |                                                   | 00                                                  | Scaden                                            | <u>ze</u> |
|----------------------------------------------------------------------------------------------------|---------------------------------------------------|-----------------------------------------------------|---------------------------------------------------|-----------|
| Farmaci                                                                                                    | n°                                                | Posologia                                           | ET                                                | 20        |
| 02.04.20 🗆 🖌 🔄                                                                                                    |                                                   |                                                     | NM                                                |           |
| 31.03.20 ASIX*20CPR 500MG                                                                                                    | 1                                                 |                                                     | CD                                                | A         |
| TRIATEC HCT*14CPR 2,5+12,5MG                                                                                                    | 1                                                 |                                                     | CD                                                | A         |
| GINODEN*21CPR RIV 0,075+0,03MG                                                                                                    | 1                                                 |                                                     | NX                                                | С         |
| 01.04.20 - • AUGMENTIN*12CPR RIV875MG+125MG                                                                                                    | 1                                                 |                                                     | CD                                                | A         |
| 31.03.20 TOUJEO* SOLOS 3PEN 300U/ML1,5ML                                                                                                    | 1                                                 |                                                     | CD                                                | A         |
| TOUJEO* SOLOS 3PEN 300U/ML1,5ML                                                                                                    | 1                                                 |                                                     | CD                                                | A         |
| TOUJEO* SOLOS 3PEN 300U/ML1,5ML                                                                                                    | 1                                                 |                                                     | CD                                                | A         |
| CLEXANE*6 SIR 2000UI 0,2ML                                                                                                    | 1                                                 |                                                     | CD                                                | A         |
| CLEXANE*6 SIR 2000UI 0,2ML                                                                                                    | 1                                                 |                                                     | CD                                                | A         |
| CLEXANE*6 SIR 2000UI 0,2ML                                                                                                    | 1                                                 |                                                     | CD                                                | A         |
| CLEXANE*6 SIR 2000UI 0,2ML                                                                                                    | 2                                                 |                                                     | CD                                                | A         |
| CLEXANE*6SIR 2000UI 0,2ML                                                                                                    | 2                                                 |                                                     | CD                                                | A         |
| CLEXANE*6 SIR 2000UI 0,2ML                                                                                                    | 1                                                 |                                                     | CD                                                | A         |
| LASIX*20CPR 500MG                                                                                                    | 2                                                 |                                                     | CD                                                | A         |
|                                                                                                    | Intol                                             | lleranze                                            | S. Aller                                          | nati      |
| Accertamenti O Pressione Certificati Esenz.                                                                                                    | -                                                 |                                                     | 0                                                 |           |
| Accertamenti                                                                                                    | Risulta                                           | to as O N                                           | E Tipo                                            | S A       |
| 02.04.20                                                                                                    | _                                                 |                                                     |                                                   |           |
| 01.04.20 • PRIMA VISITA CARDIOCHIRURGICA                                                                                                    | _                                                 |                                                     | OR                                                | 4         |
| 31.03.20 GLUCOSIO [S]                                                                                                    | -                                                 |                                                     | LA                                                | 4         |
|                                                                                                    |                                                   |                                                     | LA                                                | 4         |
| URINE ESAME CHIMICO FISICO E MICROSCOPICO                                                                                                    |                                                   |                                                     | LA                                                | 4         |
| 20.03.20 GLUCOSIO [S]                                                                                                    | -                                                 |                                                     | LA                                                | 4         |
| 19.03.20 GLUCOSIO [S]                                                                                                    | -                                                 |                                                     | LA                                                | <u>A</u>  |
|                                                                                                    | -                                                 |                                                     | LA                                                | 4         |
|                                                                                                    | -                                                 |                                                     | LA                                                | <u>A</u>  |
| 16.03.20 ASPARTATO AMINOTRANSFERASI (AST) (GOT) [S]                                                                                                    |                                                   |                                                     | LA                                                | 4         |
| COLESTEROLO TOTALE                                                                                                    | -                                                 |                                                     | LA                                                | <u>A</u>  |
| EMOCROMO: HB, GR, GB, HCT, PLT, IND. DERIV., F. L.                                                                                                    | -                                                 |                                                     | LA                                                | 4         |
|                                                                                                    |                                                   |                                                     | LA                                                | 4         |
| DSS-Prevenzione       Scadenze         DSS-News       Det prescrittivi         DSS-News       Det prescrittivi         DSS-News       Det prescrittivi         DSS-News       Det prescrittivi         DSS-News       Det prescrittivi         DSS-News       Det prescrittivi         DSS-News       Det prescrittivi         DSS-News       Det prescrittivi         DSS-News       Det prescrittivi         DSS-News       Det prescrittivi         DSS-News       Det prescrittivi         Cod-Attenticazione:       NRE: 1300A4004633540         Cod-Autenticazione: 310320201       Cod. Autenticazione: 310320201         Image: DSS-News       Det prescrittivi         DSS-News       Det prescrittivi         Cod. Autenticazione: 310320201       Cod. Autenticazione: 310320201         Image: DSS-News       Det prescrittivi         Image: DSS-News       Det prescrittivi         DSS-News       Det prescrittivi         Image: DSS-News       Det prescrittivi         Image: DSS-News       Det prescrittivi         Image: DSS-News       Det prescrittivi         Image: DSS-News       Det prescrittivi         Image: DSS-News       Det prescrittivi <t< td=""><td>ciato (U<br/>232110<br/>2014 C<br/>o orario<br/>EMIDE</td><td>Iltima mod<br/>07000002<br/>oncesso S<br/>per il pazie</td><td>ifica: Dem<br/><u>3177143</u><br/>SN cont.<br/>ente)</td><td>at</td></t<> | ciato (U<br>232110<br>2014 C<br>o orario<br>EMIDE | Iltima mod<br>07000002<br>oncesso S<br>per il pazie | ifica: Dem<br><u>3177143</u><br>SN cont.<br>ente) | at        |

**IMPORTANTE** Il codice NRE visualizzato può essere copiato.

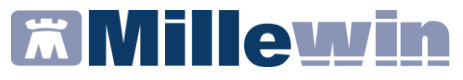

# Promemoria relativo alla prescrizione di un farmaco DPC

In seguito all'Ordinanza della Protezione Civile n. 651 del 19 marzo 2020, i farmaci in distribuzione per conto (DPC) vengono dematerializzati e sul promemoria viene riportata automaticamente la seguente dicitura:

CONTIENE FARMACI IN DPC NELLA REGIONE DI PRESCRIZIONE

Di seguito un esempio di promemoria di un farmaco DPC.

| SERVIZIO SANTARIO NAZIONALE                                                                                                    | RICETTA EL                                                                               | ETTRONICA-PROME                                                                | MORIA PER L                      | ASSISTITO  |
|----------------------------------------------------------------------------------------------------|------------------------------------------------------------------------------------------|--------------------------------------------------------------------------------|----------------------------------|------------|
| Abruzzo                                                                                                    |                                                                                          | 1300A                                                                          | 40046335                         | 43         |
| COGNOME E NOME/INIZIALI DELL'ASSISTITO: PRO<br>INDIRIZZO: via domicilio 62 CAP: 5012                                                                   | VA2 TESTINPS<br>1 CITTA': FIRENZE                                                        | PROV: FI                                                                       | BAXBAX93B2                       | 0H501T     |
| ESENZIONE:NON ESENTE SIGLA PROVIN<br>TIPOLOGIA PRESCRIZIONE(S,H): ALT                                                                                  | ICIA:AG CODICE ASL:201<br>TRO: PI                                                        | DISPOSI<br>RIORITA' PRESCRIZION                                                | ZIONI REGIONA<br>IE (U,B,D,P):   | ALI:       |
| P                                                                                                    | RESCRIZIONE                                                                              |                                                                                | QTA                              | NOTA       |
| (NA1) INSULINA GLARGINE 300U/ML 1,5ML 3<br>(043192347) TOUJEO*SOLOS 3PEN 300U/ML1                                                                      | UNITA' USO PARENTERALE<br>I.5ML - DPC                                                    |                                                                                | 1                                |            |
|                                                                                                    |                                                                                          |                                                                                |                                  |            |
| DUESITO DIAGNOSTICO:                                                                                                    |                                                                                          |                                                                                |                                  |            |
| DUESITO DIAGNOSTICO:<br>N.CONFEZIONI/PRESTAZIONI:1 TIPO RICETTA:A<br>CODICE AUTENTICAZIONE:3103202012484651400                                         | assist.SSN DATA:31/03/2020<br>000023177166 COGNOME E N                                   | CODICE FISCALE DEL M<br>DME DEL MEDICO:PRO V                                   | IEDICO:PROVAX                    | 00X00X000Y |
| QUESITO DIAGNOSTICO:<br>N.CONFEZIONI/FRESTAZIONI:1 TIPO RICETTA:A<br>CODICE AUTENTICAZIONE:310320201248465140(<br>Rilasciato ai sensi dell'art.11, com | ssist.SSN DATA:31/03/2020<br>00023177166 COGNOME E N<br>ma 16 del DL 31 mag 2010, n.78 d | CODICE FISCALE DEL M<br>OME DEL MEDICO:PRO V.<br>9 dell'art. 1, comma 4 del DM | IEDICO:PROVAX<br>A<br>2 nov 2011 | 00X00X000Y |

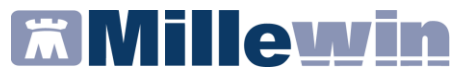

# Come salvare le ricette dei farmaci in fascia C

Da Gestione Studio è possibile salvare le ricette dei farmaci di fascia C. Di seguito la procedura da eseguire.

Cliccare sull'icona di Gestione Studio

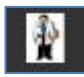

- Selezionare dall'elenco ricette la prescrizione relativa al farmaco in fascia C
- Cliccare sulla seguente icona posta in alto e procedere al salvataggio

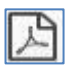